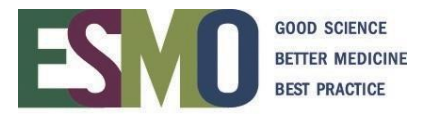

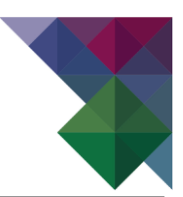

# ESMO On-site and Online event registration instructions

Register a group – 10 participants or more

# **INDEX**

| Pr | relimi                                                              | inary informationPage                                                                                                    | 2                                                                 |  |  |  |
|----|---------------------------------------------------------------------|----------------------------------------------------------------------------------------------------|-------------------------------------------------------------------|--|--|--|
| 1. | ESM                                                                 | O AccountPage                                                                                                    | 3                                                                 |  |  |  |
| 2. | Logi                                                                | n to your personal accountPage                                                                                                    | 4                                                                 |  |  |  |
| 3. | Start                                                               | t <b>to register your group</b> Page                                                                                                    | 5-10                                                              |  |  |  |
|    | 3.1. F                                                              | Registration modulePage                                                                                                    | 5                                                                 |  |  |  |
|    | 3.2. (                                                              | Group name and Invoice addressPage                                                                                                    | 5                                                                 |  |  |  |
|    | 3.3. H                                                              | How to register your participants Page                                                                                                    | 7                                                                 |  |  |  |
|    | 3.4. Finalize the group registration Page                           |                                                                                                    |                                                                   |  |  |  |
|    | 3.5. Payment method Page                                            |                                                                                                    |                                                                   |  |  |  |
|    |                                                                     |                                                                                                    |                                                                   |  |  |  |
| 4. | Mana                                                                | age and review your group and print related documents Page                                                                                                    | 10-13                                                             |  |  |  |
| 4. | <b>Man</b> a<br>4.1                                                 | age and review your group and print related documentsPageAdd new registrationsPage                                                                                                    | 10-13<br>10                                                       |  |  |  |
| 4. | <b>Man</b> a<br>4.1<br>4.2                                          | age and review your group and print related documentsPageAdd new registrationsPageOverview of the ticketsPage                                                                                                    | 10-13<br>10<br>11                                                 |  |  |  |
| 4. | <b>Man</b> a<br>4.1<br>4.2<br>4.3                                   | age and review your group and print related documentsPageAdd new registrationsPageOverview of the ticketsPageOverview of the participantsPage                                                                                                    | 10-13<br>10<br>11<br>11                                           |  |  |  |
| 4. | Mana<br>4.1<br>4.2<br>4.3<br>4.4                                    | age and review your group and print related documentsPageAdd new registrationsPageOverview of the ticketsPageOverview of the participantsPageAdd a participantPage                                                                                                    | 10-13<br>10<br>11<br>11<br>11                                     |  |  |  |
| 4. | Mana<br>4.1<br>4.2<br>4.3<br>4.4<br>4.5                             | age and review your group and print related documentsPageAdd new registrationsPageOverview of the ticketsPageOverview of the participantsPageAdd a participantPageChange the e-mail address of the participantPage                                                                                                    | 10-13<br>10<br>11<br>11<br>11<br>12                               |  |  |  |
| 4. | Mana<br>4.1<br>4.2<br>4.3<br>4.4<br>4.5<br>4.6                      | age and review your group and print related documentsPageAdd new registrationsPageOverview of the ticketsPageOverview of the participantsPageAdd a participant.PageChange the e-mail address of the participant .PageName change.Page                                                                                   | 10-13<br>10<br>11<br>11<br>11<br>12<br>12                         |  |  |  |
| 4. | <b>Man</b><br>4.1<br>4.2<br>4.3<br>4.4<br>4.5<br>4.6<br>4.7         | age and review your group and print related documentsPageAdd new registrationsPageOverview of the ticketsPageOverview of the participantsPageAdd a participantPageChange the e-mail address of the participantPageName changePageRemove participantPage                                                                 | 10-13<br>10<br>11<br>11<br>11<br>12<br>12<br>12                   |  |  |  |
| 4. | Mana<br>4.1<br>4.2<br>4.3<br>4.4<br>4.5<br>4.6<br>4.7<br>4.8        | age and review your group and print related documentsPageAdd new registrationsPageOverview of the ticketsPageOverview of the participantsPageAdd a participant.PageChange the e-mail address of the participantPageName change.PageRemove participant.PageInvitation letter.Page                                        | 10-13<br>10<br>11<br>11<br>11<br>12<br>12<br>12<br>12<br>13       |  |  |  |
| 4. | Mana<br>4.1<br>4.2<br>4.3<br>4.4<br>4.5<br>4.6<br>4.7<br>4.8<br>4.9 | age and review your group and print related documentsPageAdd new registrationsPageOverview of the ticketsPageOverview of the participantsPageAdd a participantPageAdd a participantPageChange the e-mail address of the participantPageName changePageRemove participantPageInvitation letterPageEdit badge detailsPage | 10-13<br>10<br>11<br>11<br>11<br>12<br>12<br>12<br>12<br>13<br>13 |  |  |  |

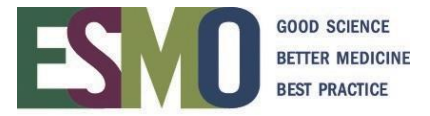

#### PRELIMINARY INFORMATION

- If you would like to register your participant(s), you will need a personal ESMO account. If you already have an account, please log in with your ESMO Username and Password. If you don't have an ESMO account, please create one <u>here</u>.
- A personal address (Institution / Company or private) and email address for each delegate
  - must be provided during the registration process. Each participant should provide their personal email address. Please do not create email addresses with the purpose of using it only for the event. The email address gives them access to the online platform in case of hybrid events and to the online resources located in <u>OncologyPRO</u>.

#### **IMPORTANT**: Multiple registrations with the same email address will not be accepted.

- Registration for an ESMO Meeting implies the acceptance of the Registration Terms & Conditions. Please read the <u>ESMO Meeting Registration Terms & Conditions</u> carefully before registering
- Specific registration information such as registration fees and deadlines, VAT, payment details, name changes, member registration, cancellation refund policy are available on the <u>ESMO</u> event webpage.
- At the time of the registration you will be asked to select the appropriate registration module:

|                                                       | <b>+++</b>                                    | <b>•••</b>                                             |
|-------------------------------------------------------|-----------------------------------------------|--------------------------------------------------------|
| ESMO Congress 2023                                    | ESMO Congress 2023                            | ESMO Congress 2023                                     |
| Individual Registration for the ESMO<br>Congress 2023 | Group Registration for the ESMO Congress 2023 | Third Party Registration for the ESMO<br>Congress 2023 |
| Projeto vou inte to register yourser?                 | Test (ID: 18737)                              | people (less than 10)?                                 |
| Register yoursen                                      | Edit group information                        | Register a third party                                 |
|                                                       | Show group summary                            |                                                        |
|                                                       | Participant list                              |                                                        |

| INDIVIDUAL registration  | Used to register YOURSELF                                                             |
|--------------------------|---------------------------------------------------------------------------------------|
| GROUP registration       | Used to register a <b>GROUP</b> of minimum 10 people                                  |
| THIRD PARTY registration | Used to register <b>SOMEONE ELSE</b> or <b>FEW</b> participants (less than 10 people) |

# Please make sure that you select the appropriate module and follow the corresponding instructions!

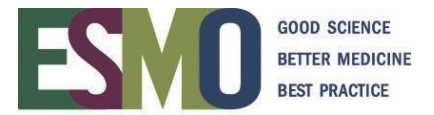

#### Step 1: ESMO Account

To register your group for an ESMO Meeting, you must first login to your ESMO account.

If you do not have a personal account yet, please <u>create it here</u>.

|                                           | GOOD SCIENCE<br>BETTER MEDICINE<br>BEST PRACTICE |  |  |  |  |
|-------------------------------------------|--------------------------------------------------|--|--|--|--|
| Vour username is y                        | your email address                               |  |  |  |  |
| Password                                  |                                                  |  |  |  |  |
| Lοį                                       | g in                                             |  |  |  |  |
| Forgot password? Create your ESMO Account |                                                  |  |  |  |  |
| Forgot password?                          | Create your ESMO Accou                           |  |  |  |  |

If you do not remember your login details, please click on Forgot Password

| ESM                                       | GOOD SCIENCE<br>BETTER MEDICINE<br>BEST PRACTICE |  |  |  |  |  |
|-------------------------------------------|--------------------------------------------------|--|--|--|--|--|
| Your username is yo                       | our email address                                |  |  |  |  |  |
| 🐣 Username                                |                                                  |  |  |  |  |  |
| Password                                  | •••                                              |  |  |  |  |  |
| Log                                       | in                                               |  |  |  |  |  |
| Forgot password? Create your ESMO Account |                                                  |  |  |  |  |  |

You will need to indicate your username which is usually the email address associated to your ESMO Account.

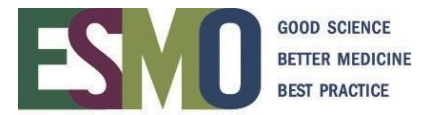

#### Step 2: Login to your personal account

When you are in your account, click Login

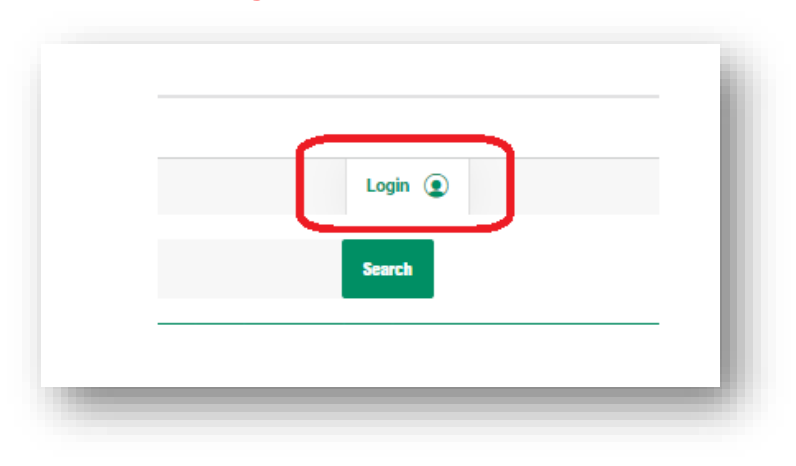

Afterwards, select **Meeting Calendar** (in the bar on the left of our website) and search the event you would like to register.

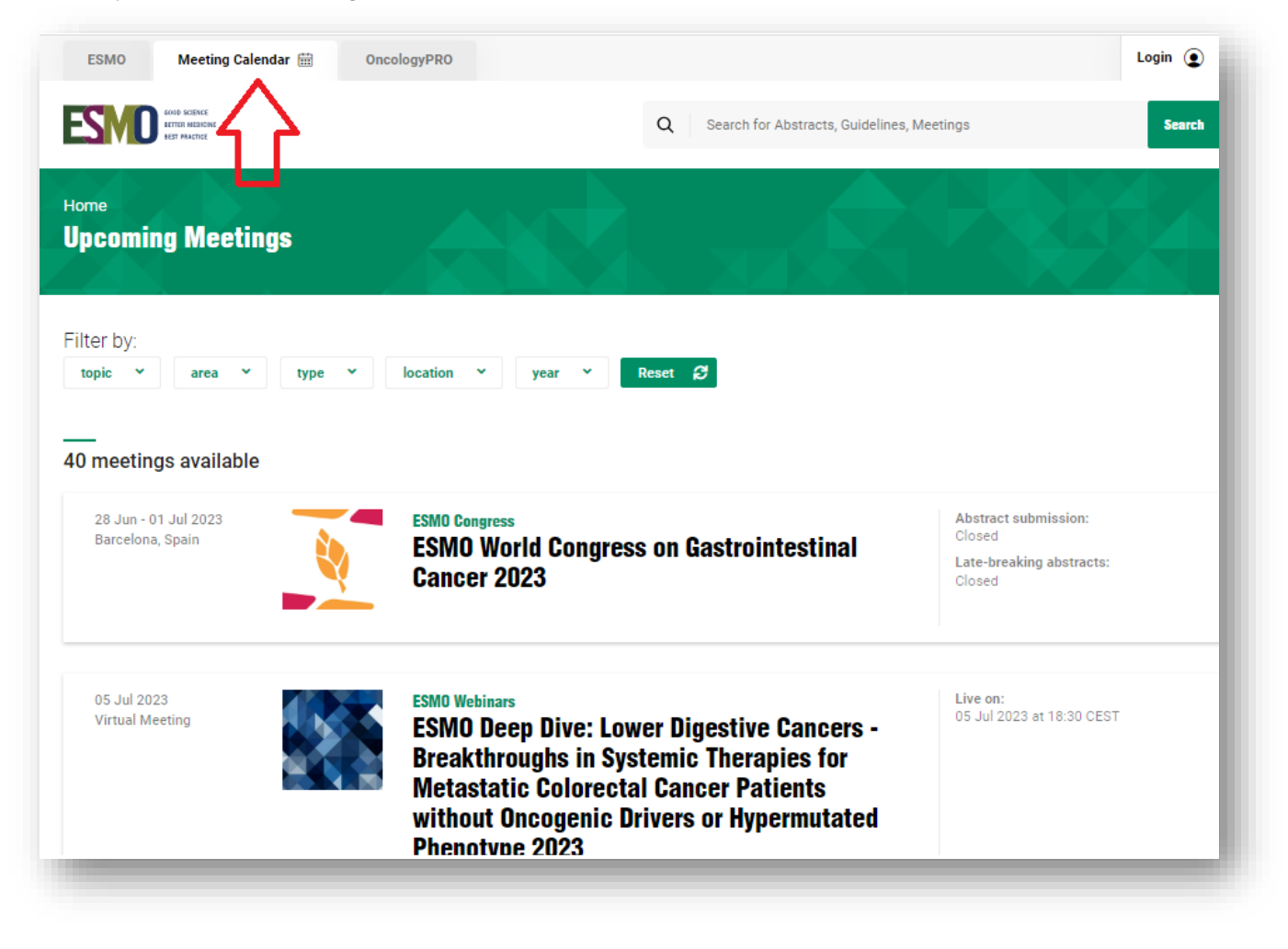

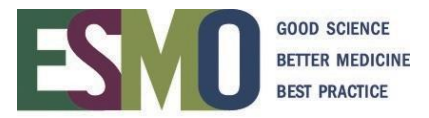

# Step 3: Start to register your delegates

# 3.1 Registration module: **GROUP REGISTRATION**

| <b>+++</b>                                    | <b>***</b>                                                                                                    |
|-----------------------------------------------|----------------------------------------------------------------------------------------------------|
| ESMO Congress 2023                            | ESMO Congress 2023                                                                                                    |
| Group Registration for the ESMO Congress 2023 | Third Party Registration for the ESMO<br>Congress 2023                                                                                |
| Would you like to register a group?           | Would you like to register someone else? Or several                                                                                   |
| Register a new group                          | people (less than 10)?                                                                                                    |
|                                               | Register a third party                                                                                                    |
|                                               |                                                                                                    |
|                                               | ESMO Congress 2023<br>Group Registration for the ESMO Congress<br>2023<br>Would you like to register a group?<br>Register a new group |

**3.2 Group name and Invoice address:** process the registration by following the indicated steps and completing all mandatory fields (steps can vary slightly depending on the meeting)

| Group<br>Participants<br>Crediting<br>Invoices | <ul> <li>Welcome to the ESMO Congress 2023 registration system.</li> <li>The group registration allows you to register a group of participants of minimum 10 people.</li> <li>Please make sure to have read the group registration instructions and the information below, before starting the registrations.</li> <li>Registration requirements: <ul> <li>A personal address (Institution/Company or private) and email address for each delegate must be provided during the registration process.</li> <li>Multiple registrations with the same email address will not be accepted by the system</li> </ul> </li> <li>ESMO Privacy &amp; Data Security Policy and Meeting Registration Terms &amp; Conditions: <ul> <li>As a Group Leader you acknowledge that you have been given permission by the individuals you are registering to be part of your group. You confirm that your organisation accepts the ESMO Privacy and Data Security Policy and the ESMO Meeting Registration Terms and Conditions and is acting according to the principles outlined in the GDPR.</li> <li>I have reviewed the ESMO Privacy and Data Security Policy and accept the ESMO Meeting Registration Terms &amp; Conditions</li> </ul> </li> </ul> |
|------------------------------------------------|----------------------------------------------------------------------------------------------------|
|                                                | Next                                                                                                    |

| GOOD SCIENCE    |
|-----------------|
| BETTER MEDICINE |
| BEST PRACTICE   |

| 1 Information | t Graun Nama                                         |                                           |
|---------------|------------------------------------------------------|-------------------------------------------|
|               | * Group Name                                         | Please select                             |
| Participants  | Country                                              | group and the country                     |
| Crediting     | * Name of the Pharma or Institut                     | e sponsoring the registration             |
| 1 Invoices    |                                                      |                                           |
|               | Invoice Address                                      |                                           |
|               | Company                                              | ESMO - European Society for Medical Oncol |
|               | Department                                           |                                           |
|               | * Street                                             | Via Ginevra 4                             |
|               | Street 2                                             | Invoice address                           |
|               | Postal Code                                          | 6900                                      |
|               | * City                                               |                                           |
|               | State/Province                                       | Suitzatad N                               |
|               | * Country                                            |                                           |
|               |                                                      |                                           |
|               | VAI Representative                                   |                                           |
|               | Company                                              | VAT Representative                        |
|               | Attn.                                                | (if applicable)                           |
|               | Street                                               |                                           |
|               | Country                                              |                                           |
|               | Country                                              | Thuse server                              |
|               | Confirmation of registration -                       | - option                                  |
|               | To whom will be sent the<br>individual confirmation? | O To me O Delegates                       |
|               | Back Next                                            |                                           |
|               |                                                      |                                           |

**IMPORTANT**: If the company / institute has a VAT number, please do not forget to add it.

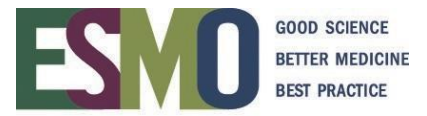

#### **3.3** How to register your participants

Register the participants adding them one by one, assigning the name immediately

#### **IMPORTANT: MEMBERS REGISTRATION**

To register an ESMO Member and to benefit of the reduced registration fee (when available), the full ESMO ID number or Last name of the participant must be provided during the registration process.

The system will automatically detect if the person is a real ESMO Member in good standing and is entitled to the reduced registration fee. If the person is not an ESMO Member, please register the person as a NON ESMO Member.

Search in our database: If you have the ID number, the best option is to search first the delegate with this detail. If you do not have the ID number, we suggest you search by E-Mail. As last optionyou can try with the Last name and First name.

|     | First Name: |                     |  |
|-----|-------------|---------------------|--|
|     | Last Name:  |                     |  |
|     |             | use phonetic search |  |
|     | User id:    |                     |  |
|     | E-Mail:     |                     |  |
| Sea | inch        |                     |  |

The following results will be displayed

|      | Title     | First Name         | Middle Name  | Last Name | select the participant is present in the list,                              |
|------|-----------|--------------------|--------------|-----------|-----------------------------------------------------------------------------|
| 0    | Mrs       | Nicole             |              | Bullo     | "continue with selected person"                                             |
| Cont | tinue wit | th selected persor | Add new pers | son       | If the participant is NOT present in the<br>list, click on "add new person" |

If it appears the following message "Email address already in use" (please refer to the example below) please note that the email address is already present in our system, therefore the contact already exists. In order to add the delegate correctly without creating a duplicate contact please contact the administration at registration@esmo.org.

| * E-Mail        | henry.scott@esmo.org | Email address already in use                                               |  |
|-----------------|----------------------|----------------------------------------------------------------------------|--|
| * Retype E-Mail |                      | The email address you have retyped is different to the one you<br>provided |  |
|                 |                      |                                                                            |  |

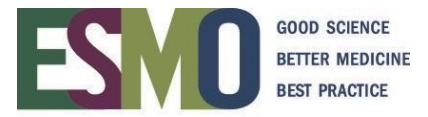

# 3.4 Finalize the group registration

Select your prescriber status and click "Next"

| Add pe   | erson                                                                                                    |
|----------|----------------------------------------------------------------------------------------------------|
| • Health | hcare information: (Clear selection)                                                                                                    |
| 0        | This person is a prescriber and a Medical Doctor                                                                                                    |
| 0        | This person is not a prescriber, and this person is a Healthcare Professional (e.g. Basic Researchers, Nurses, Medical Journalists, Patient Advocates) |
| 0        | This person is not a prescriber, and this person is not a Healthcare Professional                                                                      |
| 0        | ) This person is a prescriber, and this person is a Nurse                                                                                              |
|          |                                                                                                    |
|          |                                                                                                    |
| N        | lext                                                                                                    |
|          |                                                                                                    |

Select on-site or online participation and click "Next"

| Add person                                                                                                    | į |
|----------------------------------------------------------------------------------------------------|---|
| ONSITE OR ONLINE PARTICIPATION                                                                                                    | l |
| * Will this person attend the ESMO Congress 2023 onsite in Madrid, Spain? (Clear selection)                                                                                                    | l |
| ⊖ Yes                                                                                                    |   |
| ○ No                                                                                                    |   |
| Please kindly inform us by Monday, 28 August 2023, if the participation changes.                                                                                                    |   |
|                                                                                                    | l |
| COVID-19 regulations                                                                                                    | l |
| ESMO will apply Health and Safety protocols according to the latest local authority guidelines and regulations, with the aim to ensure the highest Health and Safety standards. Further information will be made available on the ESMO Congress 2023 website. | l |
|                                                                                                    | l |
|                                                                                                    |   |
| Next                                                                                                    |   |
|                                                                                                    |   |

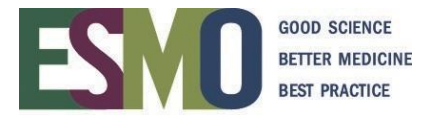

The appropriate registration fee will be displayed, select it and click "Next".

**IMPORTANT**: If a delegate is an ESMO Member the system will recognize the status of the membership and assign the proper registration fee.

| O Non Member (€ 9 | 70.00 VAT included) |  |
|-------------------|---------------------|--|
|                   |                     |  |
|                   |                     |  |
|                   |                     |  |
|                   |                     |  |
|                   |                     |  |
|                   |                     |  |

# 3.5 Payment method

|                      | ID                                                                                                    | Last Name                                                                                           | First Name                                                | City                                | Fees                                           | <u>^</u>  |
|----------------------|----------------------------------------------------------------------------------------------------|----------------------------------------------------------------------------------------------------|-----------------------------------------------------------|-------------------------------------|------------------------------------------------|-----------|
| 1                    | 466093                                                                                                    | Scott                                                                                               | Henry                                                     | Lugano                              | Non Member (€ 970.00)                          |           |
| ~                    |                                                                                                    |                                                                                                    |                                                           |                                     | Non Member (€ 970.00)                          |           |
| ~                    |                                                                                                    |                                                                                                    |                                                           |                                     | Non Member (€ 970.00)                          |           |
| 2                    |                                                                                                    |                                                                                                    |                                                           |                                     | Non Member (€ 970.00)                          |           |
| ~                    |                                                                                                    |                                                                                                    |                                                           |                                     | Non Member (€ 970.00)                          |           |
| ~                    |                                                                                                    |                                                                                                    |                                                           |                                     | Non Member (€ 970.00)                          |           |
| ~                    |                                                                                                    |                                                                                                    |                                                           |                                     | Non Member (€ 970.00)                          |           |
| ~                    |                                                                                                    |                                                                                                    |                                                           |                                     | Non Member (€ 970.00)                          |           |
| -                    | -                                                                                                    |                                                                                                    |                                                           |                                     | Non Member (€ 970.00)                          |           |
| 2                    |                                                                                                    |                                                                                                    |                                                           |                                     |                                                |           |
| ota                  | l Items:                                                                                                    | 11 / 11                                                                                             | Total Sum:                                                | 10670.                              | 00 €                                           |           |
| ota<br>lea           | l Items:<br>se select or<br>harge and c<br>Bank Transfe                                                     | 11 / 11<br>ne of the payment op<br>can only be made by                                              | Total Sum:<br>tions below: IMPORT.<br>contacting groups@e | 10670.<br>ANT: Credit ca            | 00 €<br>Ind transactions over € 50'000 will in | ncur a 4% |
| iota<br>Viea<br>auro | I Items:<br>se select or<br>harge and c<br>Bank Transfe<br>Credit Card -                                    | 11 / 11<br>ne of the payment op<br>an only be made by o<br>r<br>Visa                                | Total Sum:<br>tions below. IMPORT.<br>contacting groups@e | 10670.<br>ANT: Credit ca<br>smo.org | 00 €<br>and transactions over € 50'000 will in | ncur a 4% |
| Fota<br>Plea<br>aurc | I Items:<br>se select or<br>harge and c<br>Bank Transfer<br>Credit Card -<br>Credit Card -                  | 11 / 11<br>ne of the payment op<br>an only be made by<br>r<br>Visa<br>MasterCard                    | Total Sum:<br>tions below. IMPORT.<br>contacting groups@e | 10670.<br>ANT: Credit ca<br>smo.org | 00 €<br>ard transactions over € 50'000 will in | ncur a 4% |
| Fota<br>Plea<br>surc | I Items:<br>se select or<br>harge and c<br>Bank Transfer<br>Credit Card -<br>Credit Card -<br>Credit Card - | 11 / 11<br>ne of the payment op<br>an only be made by<br>r<br>Visa<br>MasterCard<br>AmericanExpress | Total Sum:<br>tions below. IMPORT.<br>contacting groups@e | 10670.<br>ANT: Credit ca<br>smo.org | 00 €<br>ard transactions over € 50'000 will in | ncur a 4% |

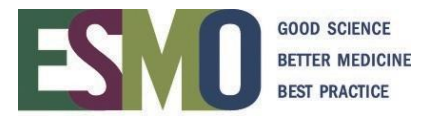

#### Payment by CREDIT CARD:

- If the payment has been processed successfully you will immediately receive a confirmation ofpayment via e-mail
- As indicated in the screenshot above payments over € 50'000 will incur a 4% surcharge and can only be made by contacting groups@esmo.org.

#### Payment by BANK TRANSFER:

- After selecting "bank transfer", an email will be automatically sent to your email address with the bank transfer details of the event.
- Process the payment through your bank.-<u>IMPORTANT</u>: Remember to indicate in the payment instructions: the name of your group, the name of the event and the confirmation of order number for an easy reconciliation.
- Once the payment has reached the ESMO bank account, ESMO will finalize your registrationand a confirmation of payment will be automatically sent to your email address.

#### Step 4: Manage and review the group and print related documents

Login with your username and password in the registration system:

|                                                                                         | <b>+++</b>                                       | <b>+++</b>                                             |
|-----------------------------------------------------------------------------------------|--------------------------------------------------|--------------------------------------------------------|
| ESMO Congress 2023                                                                      | ESMO Congress 2023                               | ESMO Congress 2023                                     |
| Individual Registration for the ESMO<br>Congress 2023                                   | Group Registration for the ESMO Congress<br>2023 | Third Party Registration for the ESMO<br>Congress 2023 |
| Would you like to register yourself?                                                    |                                                  | Would you like to register someone else? Or several    |
| Danielar yoursalf                                                                       | EXAMPLE SWITZERLAND (ID: 18510)                  | people (less than 10)?                                 |
| Register yoursen                                                                        | Edit group information                           | Register a third party                                 |
| dit group information: to change invoice                                                |                                                  |                                                        |
| ddress and option for the confirmation                                                  | Administer group members                         |                                                        |
| dminister group members: to review and                                                  | Invoices                                         |                                                        |
| dminister group members, to review and                                                  | Show group summary                               |                                                        |
| ckets, name changes, assign names, issue                                                | Dedisional list                                  |                                                        |
| vitation letters)                                                                       | Participant list                                 |                                                        |
|                                                                                         |                                                  |                                                        |
| ivoices: to download the invoice/s                                                      | My Documents                                     |                                                        |
| how group summary: to review the                                                        | Invoices                                         |                                                        |
| ummary of your group                                                                    | Invoice Nr MADRID2023-RG-0014 May 2, 2023        |                                                        |
|                                                                                         | Invoice Nr MADRID2023-RG-0030 Jun 9, 2023        |                                                        |
| articipant list: to review the list of your<br>articipants, to issue invitation letters |                                                  |                                                        |

#### 4.1 Add new registrations

Select administer group members and please follow the steps indicated in 3.3.

#### → IMPORTANT: Please scroll down the page to see the overview.

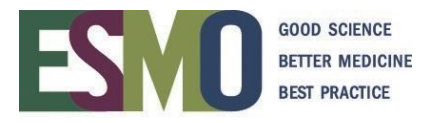

# 4.2 **Overview of the tickets** (that have been purchased)

| Fee                                           | Price    | BALANCE | open   | paid       | refunded | Unassigned | Assigned |
|-----------------------------------------------|----------|---------|--------|------------|----------|------------|----------|
| ESMO Member developing countries VAT included | € 162.00 | 72      | 0      | 72         | 0        | 0          | 72       |
| ESMO Member in training VAT included          | € 97.00  | 2       | 0      | 2          | 0        | 0          | 2        |
| Total Sum                                     |          |         | € 0.00 | € 11858.00 | € 0.00   |            |          |

#### **4.3 Overview of the participants** (that have been registered)

- Unpaid Tickets
- Paid Tickets
- All Tickets (Unpaid AND paid)
- Person view

| inpaid 1 | ICKEIS        | Paid Tickets | AILI   | ICKEIS P    | erson view                            |           |                 |                                                                                 |
|----------|---------------|--------------|--------|-------------|---------------------------------------|-----------|-----------------|---------------------------------------------------------------------------------|
| ID       | First<br>Name | Last<br>Name | Спу    | Country     | Fees                                  | Invoice   | Status          |                                                                                 |
| 166093   | Henry         | Scott        | Lugano | Switzerland | Non Member (€ 970.00) VAT<br>included |           | Not yet<br>paid | Exchange person<br>Edit<br>Remove person<br>Remove ticket<br>Edit badge details |
| ) 🗸      | 8             | 14           | <4     |             |                                       | Page 1 or | ► [             | Þi                                                                              |

#### 4.4 Add the person

| ID | First<br>Name | Last Name | City | Country | Fees                                  | Invoice                | Status                 | l    |
|----|---------------|-----------|------|---------|---------------------------------------|------------------------|------------------------|------|
|    |               |           |      |         | Non Member (€ 970.00)<br>VAT included | MADRID2023-RG-<br>0019 | paid <u>Add person</u> |      |
|    |               |           |      |         |                                       |                        |                        | di i |

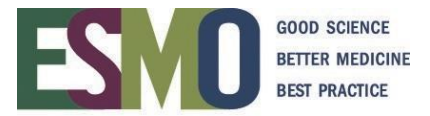

#### 4.5 Change the e-mail address of the delegate

In order to send out the confirmations or eventual group mailing list – This option is available for the event ONLY, the database keep the original email address.

| Jnpaid 1 | Tickets       | Paid Tickets | AIIT   | Tickets P   | erson view                            |                                                                                 |
|----------|---------------|--------------|--------|-------------|---------------------------------------|---------------------------------------------------------------------------------|
| ID       | First<br>Name | Last<br>Name | City   | Country     | Fees                                  | Invoice Status                                                                  |
| 466093   | Henry         | Scott        | Lugano | Switzerland | Non Member (€ 970.00) VAT<br>included | Not yet<br>paid<br>Edit<br>Remove person<br>Remove ticket<br>Edit badge details |
| 0 🗸      | 2             | 14           | ~4     |             |                                       | Page<br>the ticket has<br>not been paid                                         |

#### 4.6 Name change

This option is available before the deadline **ONLY** – Deadlines are indicated on the **ESMO** event page

| ID     | First<br>Name | Last<br>Name | City   | Country     | Fees                                  | Invoice | Status          |                                                                                                    |
|--------|---------------|--------------|--------|-------------|---------------------------------------|---------|-----------------|----------------------------------------------------------------------------------------------------|
| 466093 | Henry         | Scott        | Lugano | Switzerland | Non Member (€ 970.00) VAT<br>included |         | Not yet<br>paid | Exchange person<br><u>Con</u><br><u>Remove person</u><br><u>Remove ticket</u><br><u>Edit badge details</u> |

#### 4.7 Remove person

The ticket is kept, you will be able to add a new person whenever you want (follow step 4.4). Please pay attention at the deadline to assign the names available on the <u>ESMO event page</u>

| 466093 Henry | Scott | Lugano | Switzerland | Non Member (€ 970.00) VAT included | Not yet<br>paid | Exchange person<br>Edit<br>Remove person<br>But badge details |
|--------------|-------|--------|-------------|------------------------------------|-----------------|---------------------------------------------------------------|

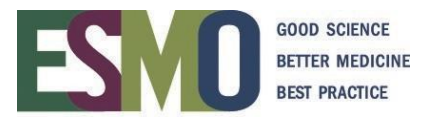

#### 4.8 Invitation letter

This option is available **ONLY** if the registration fee has been paid)

| ID     | First<br>Name | Last<br>Name | City ( | Country     | Fees                                                           | Invoice \$           | Status       |     |                                                                               |
|--------|---------------|--------------|--------|-------------|----------------------------------------------------------------|----------------------|--------------|-----|-------------------------------------------------------------------------------|
| 466093 | Henry         | Scott        | Lugano | Switzerland | ESMO Member<br>developing countries (€<br>162.00) VAT included | MADRID202<br>RG-0015 | <u>23-</u> p | aid | Exchange<br>person<br>Create<br>invitation<br>letter<br>Edit badge<br>details |

#### 4.9 Edit badge details

COMPANY – COUNTRY will appear on the badge. This option is available for the event **ONLY** and before group closure deadline – the database keeps the original institute address

|                                                                                                    | ID     | First<br>Name | Last<br>Name | City   | Country     | Fees                                  | Invoice | Status          |                                                                                 |
|----------------------------------------------------------------------------------------------------|--------|---------------|--------------|--------|-------------|---------------------------------------|---------|-----------------|---------------------------------------------------------------------------------|
| 466093     Henry     Scott     Lugano     Switzerland     Non Member (€ 970.00) VA1     Not yet     Exchange person       included     included     paid     Edit     Remove person       Edit badge details | 466093 | Henry         | Scott        | Lugano | Switzerland | Non Member (€ 970.00) VAT<br>included |         | Not yet<br>paid | Exchange person<br>Edit<br>Remove person<br>Person ticket<br>Edit badge details |

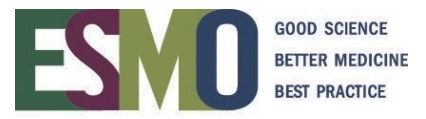

#### Step 5: Final registration confirmation

The confirmation of registration is sent via e-mail (only if the registration fee is fully paid) approximately some weeks prior the event. For further information refer to the <u>ESMO event page</u>.

Depending on the option you chose, the confirmation of registration will be sent to:

- A. The **GROUP LEADER**: will receive the confirmations of registration and the on-site contact will collect badges for all delegates attending on-site. The on-site contact is then responsible for the distribution of the badges to the delegates
- B. The **DELEGATES**: the confirmations of registration are sent to group leader and in copy to the delegates. The delegates will then have to collect the registration badges individually on-site.